## РУКОВОДСТВО ПРОЛЬЗОВАТЕЛЯ. ВНУТРЕННЯЯ ЭЛЕКТРОННО-БИБЛИОТЕЧНАЯ СИСТЕМА (ВЭБС)

Для начала работы с ВЭБС переходим непосредственно к базе. Выбираем строку «Перейти в ВЭБС»

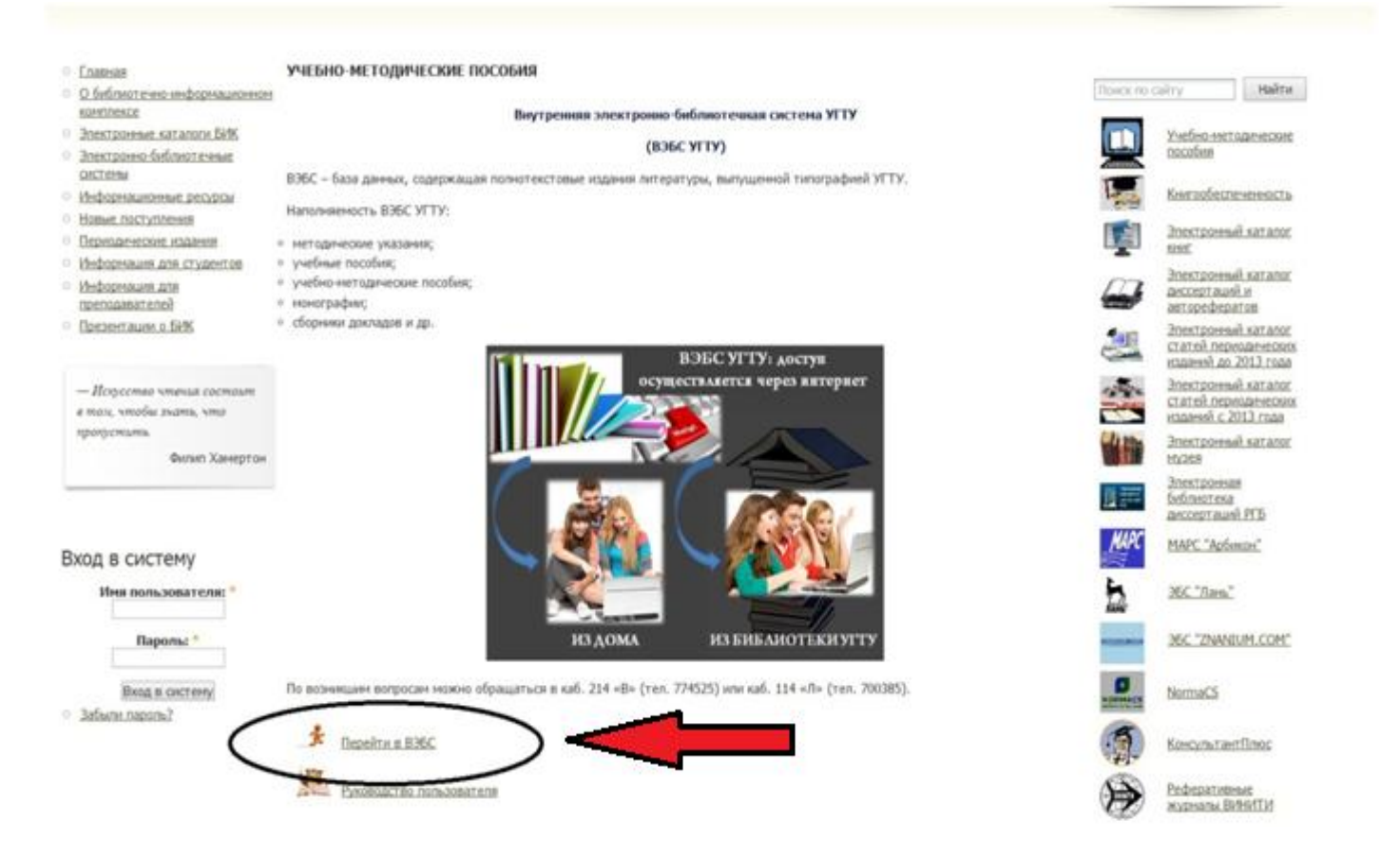

Доступен один вид поиска – **Расширенный поиск**. В запросе могут быть заданы один или несколько известных параметров.

| Автор          | Год издания | ISBN |   |
|----------------|-------------|------|---|
| Заглавие       | 0           |      |   |
| Дисциплина     |             |      |   |
|                |             |      | 0 |
| Содержит текст |             |      |   |
| -              |             |      |   |

Например, известен автор пособия Иванов Б.А.

Порядок действий:

- 1. Выбираем вид поиска «Автор».
- 2. В строку вводим фамилию автора.
- 3. Из выпавшего списка выбираем нужного автора.

## ФИЛЬТР ПО ПАРАМЕТРАМ

| Автор           | Год издания | ISBN |   |
|-----------------|-------------|------|---|
| Иванов          |             |      |   |
| Иванов Б.А.     |             |      |   |
| Иванов В.В.     |             |      |   |
| Иванов Д.С.     |             |      |   |
| Иванова А.С.    |             |      | 0 |
| Иванова Е.С.    |             |      |   |
| Иванова М.В.    |             |      |   |
| Селиванов Д.Г.  |             |      |   |
| Селиванова Е.С. |             |      |   |

## 4. Нажимаем «Применить».

| Автор       | Год издания | ISBN |
|-------------|-------------|------|
| Иванов Б.А. | 0           |      |
| Заглавие    |             |      |
| Дисциплина  |             |      |
|             |             |      |

## Появится список найденных документов (по запросу найдено 4 документа)

| ФИЛЬТР ПО ПАРАМ                                  | етрам                                                                                                    |      |
|--------------------------------------------------|----------------------------------------------------------------------------------------------------|------|
| Автор                                            | Го <mark>, а</mark> ния ISBN                                                                                             |      |
| Иванов Б.А.                                      | 0                                                                                                    |      |
| Заглавие                                         |                                                                                                    |      |
| Дисциплина                                       |                                                                                                    | 0    |
| Содержит текст                                   |                                                                                                    |      |
| Применить Сбросить                               |                                                                                                    |      |
| Автор                                            | Название                                                                                                    | Год  |
| Иванов Б.А.                                      | Решение задач по ТАУ с использованием МАТLAB : Метод. указания. Вып.1                                                    | 2005 |
| <u>Иванов Б.А., Недвига</u><br><u>А.В.</u>       | Элементы теории дискретных систем автоматического управления : Учеб. пособие                                             | 2007 |
| Иванов Б.А., Фандеев Е.И., Ягубов З.Х.           | Практикум по измерениям электрических и неэлектрических величин : Учеб. пособие для студентов высш. учеб. заведений. Ч.1 | 2002 |
| <u>Иванов Б.А., Фандеев</u><br>Е.И., Ягубов З.Х. | Практикум по измерениям электрических и неэлектрических величин : Учеб. пособие. Ч.2                                     | 2004 |

Выбираем искомый документ.

Для работы с документом доступны:

- 1. Библиографическое описание и аннотация документа.
- 2. Возможность скачать электронную версию документа (в формате PDF).
- 3. Просмотр и чтение полного текста документа на сайте БИК.

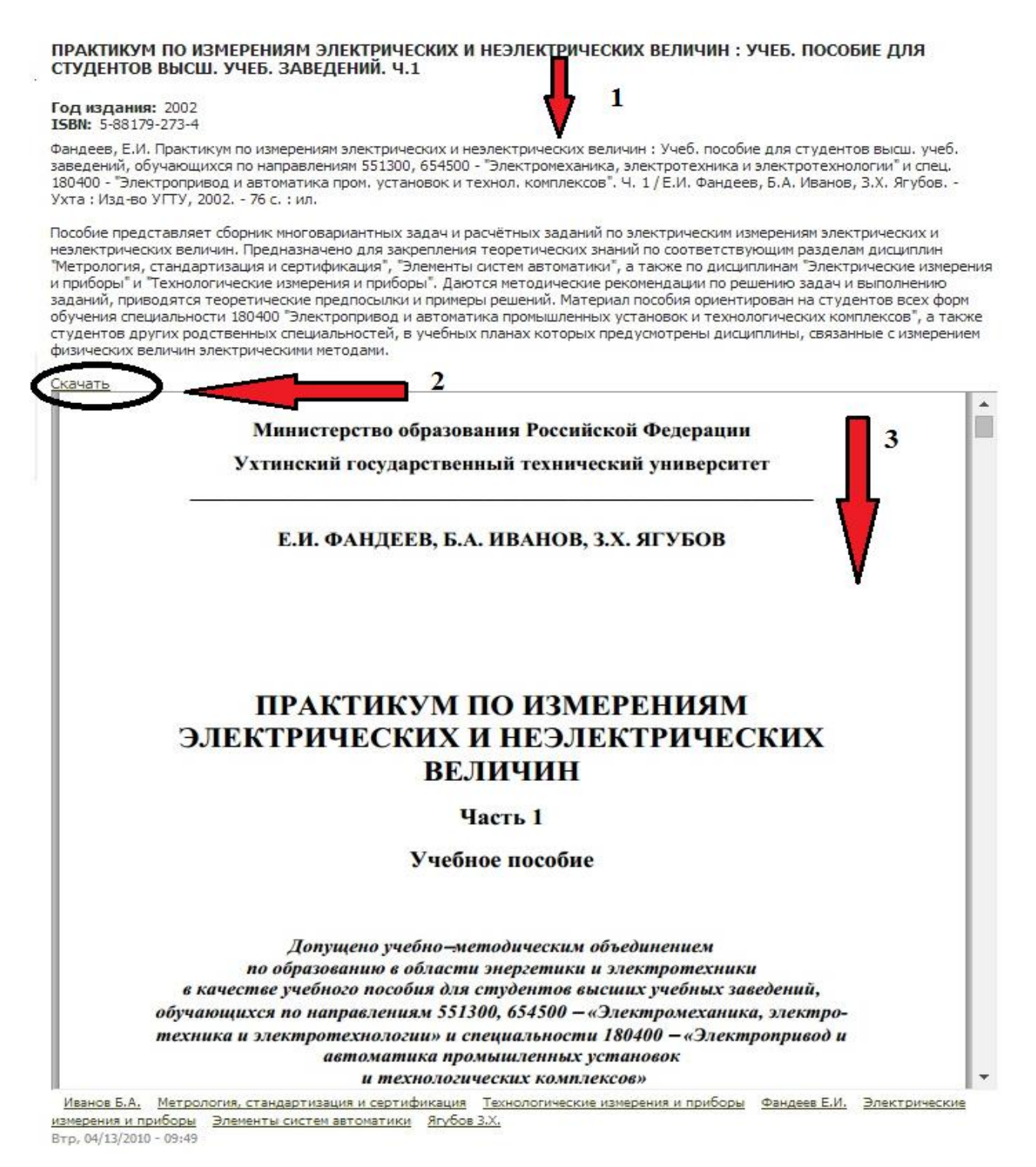

По тому же принципу строится поиск литературы по другим известным параметрам.